## CARA MENJALANKAN PROGRAM

- 1. Instalasi Google Chrome atau Mozilla Firefox.
- 2. Installasi Notepad++.
- 3. Instalasi Appserv.
- Copy isi folder wisata\_tls1 yang berisi program wisata. Kemudian paste ke dalam direktori
  C:\appserv\www\ sehingga menjadi C:\Appserv\www\wisata\_tls1.
- Jalankan program dengan membuka browser google chrome dengan mengetikkan localhost/phpmyadmin. Buat database dengan nama db\_wisatatiles kemudian mengimport database wisata\_tls1. Sql yang berada dalam folder database.
- Kemudian mengetikkan alamat localhost/ wisata\_tls1 di browser untuk menjalankan program aplikasi web untuk pencaria pariwisata di Timor Leste berbasis map.